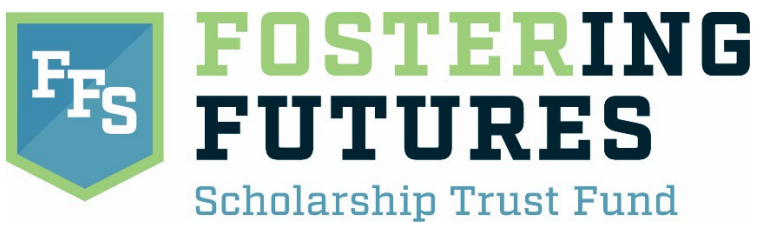

## Sustaining Partner Guide

 Go to secure payment site: https://www.thepayplace.com/mi/treas/metfosteringfuture/enrollmentlogin.aspx

|              | O MET Fastering Futures Enrolled × +                                                                                                    |    |    |     |        | 0 |  |
|--------------|----------------------------------------------------------------------------------------------------|----|----|-----|--------|---|--|
| $\leftarrow$ | G 🗈 https://www.thepaplace.com/m/treas/metfosteringluture/enrollmentlogin.aspx                                                                                                    | Aø | to | £`≡ | ۱<br>ش | ₿ |  |
|              | Michigan Education Trust                                                                                                    |    |    |     |        |   |  |
|              | Sign In                                                                                                    |    |    |     |        |   |  |
|              | Welcome to the Michigan Education Trust - Fostering Futures Scholarship Contribution Website                                                                                                 |    |    |     |        |   |  |
|              | Contributing online is quick, easy, secure and available to you 24 hours a day, 7 days a week. This online service is a contribution site only and will not display contribution history. If |    |    |     |        |   |  |
|              | you have any questions regarding your contribution history, please call 1-800-MET-4-KID or (517) 335-4767.                                                                                   |    |    |     |        |   |  |
|              | Enter Email Address & Password  New User? Sequator lists Email Address: Password: Estroit.Eastword? Estroit.Eastword? Estroit.Eastword?                                                      |    |    |     |        |   |  |
|              | Mil.ovy. Home   Policies   Accessibility Disability.Resources   FOIA   Departments                                                                                                    |    |    |     |        |   |  |

2. Click Register link.

|                                                                                                    | O MET Fototriog futures finalised x + - 0                                                                                                    |                                                                                                    |   |    |   |  |
|----------------------------------------------------------------------------------------------------|----------------------------------------------------------------------------------------------------|----------------------------------------------------------------------------------------------------|---|----|---|--|
| $\leftarrow$                                                                                                    | C                                                                                                    | A <sup>®</sup> t <b>`o</b>                                                                                 | ি | ۱. | ₿ |  |
|                                                                                                    | Michigan Education Trust                                                                                                    |                                                                                                    |   |    |   |  |
|                                                                                                    | Sign In                                                                                                    |                                                                                                    |   |    |   |  |
|                                                                                                    | Welcome to the Michigan Education Trust - Fostering Futures Scholarship Contribution Website                                                                                                    |                                                                                                    |   |    |   |  |
|                                                                                                    | Contributing online is quick, easy, secure and available to you 24 hours a day, 7 days a week. This online service is a contribution are only and will not display contribution history. If                                                                                                    |                                                                                                    |   |    |   |  |
|                                                                                                    | you have any questions regarding your contribution history, please call 1-800-MET-4-KID or (517) 335-4767.                                                                                                    | you have any questions regarding your contribution history, please call 1-800-MET-4-KID or (517) 335-4767. |   |    |   |  |
| Enter Email Address & Pass & of<br>New User? Register Here<br>Email Address:<br>Password:<br>Exroit Password?<br>Submit |                                                                                                    |                                                                                                    |   |    |   |  |
|                                                                                                    | Mill poor. Home i         Policies i         Accessibility.         Disability Resources i         FOIA i         Departments           All trademarks, service marks and trade names used in this material are the property of their researchere names.         All         All trademarks.         All trademarks. |                                                                                                    |   |    |   |  |

## 3. Fill out new account information.

| VET Fostering Futures Enrolled × +<br>ns menu<br>https://www.thepayplace.com/mi/treas/metfosteringfuture/enrollmer | ntcreate.aspx                                          |
|----------------------------------------------------------------------------------------------------|--------------------------------------------------------|
| Michigan Education Trust                                                                                           | MICHIGAN.GOV                                           |
| rollment Information                                                                                               |                                                        |
|                                                                                                    | * Indicates required field Create New Account          |
|                                                                                                    | *E-Mail:<br>*New Password:<br>*Re-Type New Password:   |
|                                                                                                    | I'm not a robot                                        |
|                                                                                                    | Billing Address                                        |
|                                                                                                    | *First Name:<br>M.I.:<br>*Last Name:<br>Street Line 1: |
|                                                                                                    | Street Line 2:                                         |
|                                                                                                    | City:                                                  |
|                                                                                                    | Zip:                                                   |
|                                                                                                    | Country: UNITED STATES                                 |
|                                                                                                    | Create Cancel                                          |

4. Go to email and verify account.

| ו | O MET Fostering Futures Enrolled - x +                                                                                   |                                                                                                    |  |  |  |  |
|---|----------------------------------------------------------------------------------------------------|----------------------------------------------------------------------------------------------------|--|--|--|--|
| ÷ | C 🗘 https://www.thepayplace.com/mi/treas/metfosteringfuture/enrollmentverify.aspx?action=send&email=murdo1ha%40yahoo.com |                                                                                                    |  |  |  |  |
|   | Michigan Education Trust                                                                                                 | MICHIGAN.GOV<br>Michigan's<br>Official<br>Website                                                                                                    |  |  |  |  |
|   | Verify Account                                                                                                    | Verify Account                                                                                                    |  |  |  |  |
|   |                                                                                                    | An account activation email has been sent to:<br>Please check your email for an activation request message and follow the directions to<br>finalize your registration. |  |  |  |  |
|   |                                                                                                    |                                                                                                    |  |  |  |  |

## 5. Click link in email.

| Vahoo/Inbox 🟠                                                                                                    | Enrollment Verification [MET Fostering Futures Enrolled]                                                                                                    |
|----------------------------------------------------------------------------------------------------|----------------------------------------------------------------------------------------------------|
| 着 🛛 Wed, Apr 5 at 9:54 AM 🕱                                                                                                    | cepas-support@michigan.gov<br>To:                                                                                                    |
| the URL below. Note you only need to do this once. To complete your registration, please<br><u>bbc-8090-b25a07hdtfa48tg=English</u> if the above URL does not work, please use your web<br>es. You will need to type in your activation code on the page that appears when you visit<br>tomer support, contact cepas-support@michigan.gov. Thank You | Thank you for enrolling with MET Fostering Futures Enrolled. Before we can activate your accc<br>visit this urf. <u>https://www.thepayplace.com/mi/treas/metfosteringfuture/EnrollmentVerify.asp/?accion-validate&amp;code</u><br>browser to go to. https://www.thepayplace.com/mi/treas/metfosteringfuture/EnrollmentVerify.asp/?accion-validate&code<br>the urf. Your Activation Code. |

6. You account is now activated.

| Michigan Education Trust | Michigan Solution                                                                                 | MET Fostering Futures Enrolled |  |  |  |  |  |
|--------------------------|---------------------------------------------------------------------------------------------------|--------------------------------|--|--|--|--|--|
| Language: English 🗸      |                                                                                                   |                                |  |  |  |  |  |
| Verify Account           | Verify Account                                                                                    |                                |  |  |  |  |  |
|                          | Verify Account                                                                                    |                                |  |  |  |  |  |
|                          | Thank you, your account has been verified and is ready for use. You may now sign in.<br>Next Exit |                                |  |  |  |  |  |

7. Log in to account with email and password

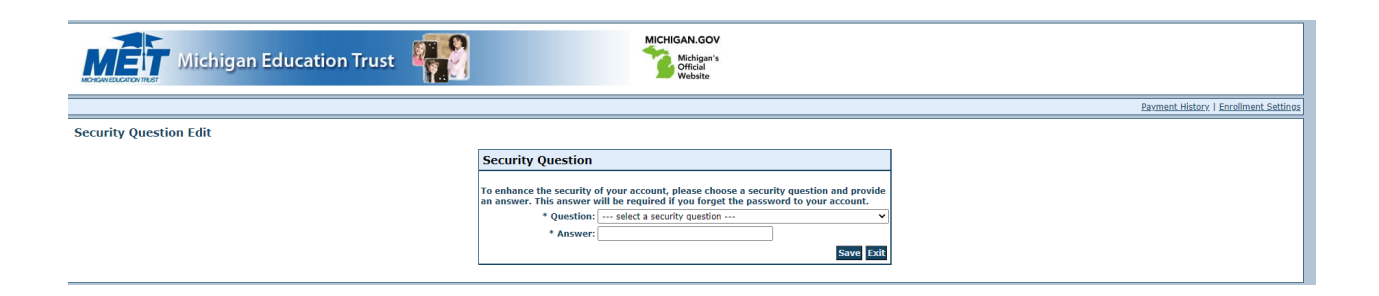

8. Choose type of donation.

|              | Michigan Education Trust                                                                                                    |  |  |  |  |  |
|--------------|----------------------------------------------------------------------------------------------------|--|--|--|--|--|
|              | Payment History   Encodiment Settings                                                                                                    |  |  |  |  |  |
| Payment Meth | nod                                                                                                    |  |  |  |  |  |
|              | Welcome to the Michigan Education Trust - Fostering Futures Scholarship Contribution Website                                                                                                    |  |  |  |  |  |
|              | Contributing online is quick, easy, secure and available to you 24 hours a day, 7 days a week. This online service is a contribution site only and will not display contribution history. If                                                                                                    |  |  |  |  |  |
|              | you have any questions regarding your contribution history, please call 1-800-MET-4-KID or (517) 335-4767.                                                                                                    |  |  |  |  |  |
|              | It may take up to 2 business days for this contribution to be posted to your credit/debit account.                                                                                                    |  |  |  |  |  |
|              | The website "thepayplace.com" is a secure site used by the State of Michigan to process certain electronic payments and contributions.                                                                                                    |  |  |  |  |  |
|              | Indicates required field     Your Information         ○ Apply donation to scholarship         ○ Options: ○ Apply donation to endowment     Choose method of payment     @ Pay by credit card     @ May by credit card     @ May by cardit card     @ May by cardit card     @ May by credit card     @ May by cardit card     @ May by cardit card     @ May by cardit card     @ May by cardit card     @ May by cardit card     @ May by cardit card     @ May by cardit card     @ May by cardit card     @ May by cardit card     @ May by cardit card     @ May by card     @ May by card     @ May by ca |  |  |  |  |  |

9. Complete donation form. If you want to have this saved as a recurring donation save you bank account information and select the box for recurring payment.

|                         |                                                                                                    | * Indicates required field |  |
|-------------------------|----------------------------------------------------------------------------------------------------|----------------------------|--|
|                         | Billing Address                                                                                                    |                            |  |
|                         | Use Business Name                                                                                                    |                            |  |
|                         | *First Name:                                                                                                    | *                          |  |
|                         | M.I.:                                                                                                    |                            |  |
|                         | *Last Name:                                                                                                    | *                          |  |
|                         | *Street Line 1:                                                                                                    | 8                          |  |
|                         | Street Line 2:                                                                                                    |                            |  |
|                         | City:                                                                                                    |                            |  |
|                         | State:                                                                                                    | Michigan 🗸                 |  |
|                         | *Zip:                                                                                                    | *                          |  |
|                         | Country:                                                                                                    | UNITED STATES              |  |
|                         | Phone:                                                                                                    |                            |  |
|                         | *E-Mail:                                                                                                    | 5                          |  |
|                         |                                                                                                    |                            |  |
|                         | Payment Details                                                                                                    |                            |  |
|                         | *Payment Amount:                                                                                                    | USD                        |  |
|                         | Payment Method                                                                                                    |                            |  |
|                         | *Name on C<br>*Card Num<br>*Expiration D                                                                                                    | ard:                       |  |
|                         | I'm not a robot                                                                                                    | reClFTCHA<br>brang Tama    |  |
| 🔪 🔺                     | Save Account                                                                                                    |                            |  |
|                         | account information for your next payment Your account<br>your convenience.                                                                                                    |                            |  |
| Name Account(Optional): |                                                                                                    |                            |  |
| Recurring Payment       |                                                                                                    |                            |  |
|                         | Make this a recurring particular particular particul | yment                      |  |
|                         |                                                                                                    | Back Next Exit             |  |

Michigan Education Trust - Fostering Futures Charitable Scholarship Website

If you have entered a valid email address, a confirmation email will be received from noreply@fiserv.com.

10. You are all set. Thank you for supporting the Fostering Futures Scholarship Trust Fund!